# New Tech Support Portal Step by Step Guide

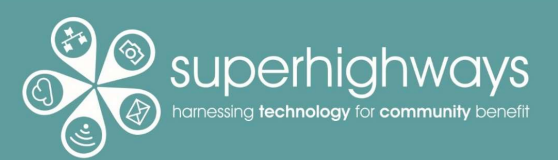

1) Log on at <a href="https://techsupport.superhighways.org.uk">https://techsupport.superhighways.org.uk</a> (When first logging on - click Forgot your password and look for an email with a link for you to set your password)

| Login           |  |  |  |
|-----------------|--|--|--|
| Email Address * |  |  |  |
|                 |  |  |  |
| Password *      |  |  |  |

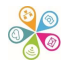

### 2) Choose one of the 12 options that best fits your tech support issue

| Custo    | mer           | Portal Supe                 | erhighways           |                                | Logout |
|----------|---------------|-----------------------------|----------------------|--------------------------------|--------|
| Get Help | Tickets       | Membership Details          | Knowledge Hub        | Change your password           |        |
| How c    | an we         | help?                       |                      |                                |        |
| We hav   | e an IT prot  | plem and need your help     | (something isn't wo  | rking that used to)            |        |
| We ma    | y have beer   | n hacked, have a virus or   | other data breach /  | security incident              |        |
| We nee   | d to add or   | update a user account (     | including mailbox a  | ccess and distribution groups) |        |
| Someo    | ne is leaving | g our organisation          |                      |                                |        |
| We can   | 't access fil | es or folders e.g. on Share | epoint or on a netwo | rk drive                       |        |

#### 3) Complete the form with all information requested – this will be different according to the support option selected

| Set Help                 | Tickets                       | Change your password                                          | Membership Details                          | Knowledge Hub        | Change your password |
|--------------------------|-------------------------------|---------------------------------------------------------------|---------------------------------------------|----------------------|----------------------|
| We ne<br>upgro<br>licenc | ed ad<br>iding t<br>es        | vice on purchas<br>ech equipment                              | sing, renewi<br>or software                 | ing,<br>inc          | Back                 |
| Please pro<br>enew, upç  | ovide further<br>grade or rec | r information below relating<br>assign licences for, being as | to the software you<br>specific as possible | need to purchase     | a,                   |
| Message (                | Please add                    | any additional notes or info                                  | ormation here) *                            |                      |                      |
|                          |                               |                                                               |                                             |                      |                      |
| _                        |                               |                                                               |                                             |                      | 'n                   |
| Maximun                  | n file size is 8M             | B. Acceptable formats are: PDF, Wc                            | ord, Excel, PowerPoint, TXT,                | CSV, PNG, GIF or JPG |                      |

### 4) Upload any screenshots that may help us better understand your issue and press Submit

| et Help                  | Tickets                      | Change your password                                        | Membership Details                          | Knowledge Hub        | Change your password |
|--------------------------|------------------------------|-------------------------------------------------------------|---------------------------------------------|----------------------|----------------------|
| We ne<br>upgra<br>licenc | ed adv<br>ding to<br>es      | vice on purchas<br>ech equipment                            | sing, renewi<br>or software                 | ing,<br>einc         | Back                 |
| Please pro<br>enew, upg  | vide further<br>grade or rec | information below relating<br>ussign licences for, being as | to the software you<br>specific as possible | need to purchase     | 9,                   |
| Message (                | Please add                   | any additional notes or info                                | ormation here) *                            |                      |                      |
| Maximum                  | ) file size is 8MI           | 3. Acceptable formats are: PDF, Wo                          | ord, Excel, PowerPoint, TXT,                | CSV, PNG, GIF or JPG |                      |
|                          |                              |                                                             | Add file                                    |                      |                      |
|                          | _                            |                                                             |                                             |                      |                      |

## 5) Add who is experiencing the issue – either select from the drop down or add in details if not appearing

| ossible.                                      |                                           | information below relati                                                                                                    | ng to your printing is        | isac, being as sp          |                                                           |   |
|-----------------------------------------------|-------------------------------------------|----------------------------------------------------------------------------------------------------|-------------------------------|----------------------------|-----------------------------------------------------------|---|
| ou can als                                    | o upload a                                | a screen print of any erro                                                                                                    | r messages to help (          | us better underst          | and the issue.                                            |   |
|                                               |                                           | , , | <u>о</u>                      |                            |                                                           |   |
| Paiso                                         | d for                                     |                                                                                                    |                               |                            |                                                           |   |
| Ruised                                        |                                           |                                                                                                    |                               |                            |                                                           |   |
| Coloct an                                     | ovicting                                  | optact or optar the data                                                                                                    | le of the person who          | the ticket is beir         | a raised for If you are raising for                       |   |
| Select ar<br>yourself,                        | n existing o<br><b>please le</b>          | contact or enter the detain ave this section blank.                                                                                                    | Is of the person who          | the ticket is beir         | ng raised for. <b>If you are raising for</b>              |   |
| Select an<br>yourself,<br>Raised fo           | n existing o<br>please le<br>or           | contact or enter the deta<br>ave this section blank.                                                                                                    | Is of the person who<br>First | the ticket is beir<br>Name | ng raised for. <b>If you are raising for</b><br>Last Name | - |
| Select an<br>yourself,<br>Raised fo           | n existing o<br>please le<br>pr<br>select | contact or enter the detai                                                                                                    | Is of the person who<br>First | the ticket is beir<br>Name | ng raised for. <b>If you are raising for</b><br>Last Name | ] |
| Select ar<br>yourself,<br>Raised fo<br>Please | n existing o<br>please le<br>or<br>select | contact or enter the detai                                                                                                    | Is of the person who<br>First | the ticket is bein         | g raised for. <b>If you are raising for</b> Last Name     | Ĵ |
| Select an<br>yourself,<br>Raised fo           | n existing o<br>please le<br>or<br>select | contact or enter the detai                                                                                                    | Is of the person who<br>First | the ticket is beir<br>Name | ng raised for. If you are raising for                     | ] |

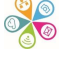

### 6) Check all organisational tickets submitted in the Tickets tab. Click on the Category hyperlink to open

| Tickets             | ;   |                                  |                                               |                                               | Ν                      | ew Ticket     |
|---------------------|-----|----------------------------------|-----------------------------------------------|-----------------------------------------------|------------------------|---------------|
| Search your tickets |     |                                  |                                               |                                               |                        |               |
| Last<br>Activity    | No. | Category                         | Raised by                                     | Raised for                                    | Status                 | Time<br>Taken |
| 26/01/2022<br>23:46 | 27  | Our printer<br>isn't working     | Kate White                                    |                                               | Closed                 | 0             |
| 26/01/2022<br>15:40 | 25  | New or<br>update user<br>account | Luke Pipe<br>(Temp for<br>Customer<br>Portal) | Luke Pipe<br>(Temp for<br>Customer<br>Portal) | Scheduled              | 0             |
| 25/01/2022<br>11:44 | 24  | New or<br>update user<br>account | Luke Pipe<br>(Temp for<br>Customer<br>Portal) |                                               | Member response needed | 0             |

### 7) See all ticket history and communications for this tech support issue

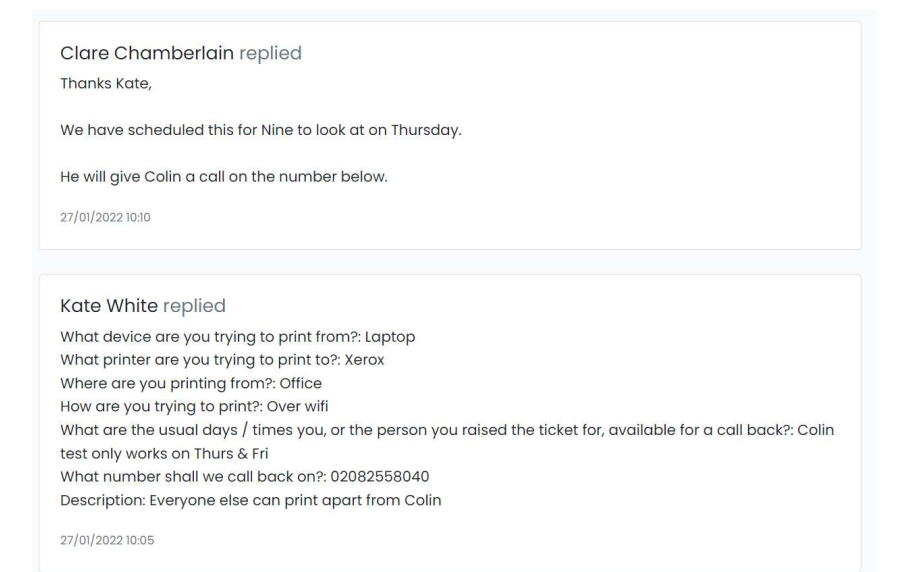

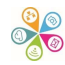

### 8) We'll be updating the status of tickets so you can see any progress

| Tickets             | 5       |                                  |                                               |                                               |                        | New Ticket    |
|---------------------|---------|----------------------------------|-----------------------------------------------|-----------------------------------------------|------------------------|---------------|
| Search your         | tickets |                                  |                                               |                                               |                        |               |
| Last<br>Activity    | No.     | Category                         | Raised by                                     | Raised for                                    | Status                 | Time<br>Taken |
| 26/01/2022<br>23:46 | 27      | Our printer<br>isn't working     | Kate White                                    |                                               | Closed                 | 0             |
| 26/01/2022<br>15:40 | 25      | New or<br>update user<br>account | Luke Pipe<br>(Temp for<br>Customer<br>Portal) | Luke Pipe<br>(Temp for<br>Customer<br>Portal) | Scheduled              | ο             |
| 25/01/2022<br>11:44 | 24      | New or<br>update user<br>account | Luke Pipe<br>(Temp for<br>Customer<br>Portal) |                                               | Member response needed | 0             |

9) Time taken is logged and where support counts as prepaid time, allotted hours will tick down automatically

| Tickets             | ickets |                                  |                                               |                                               |                        |               |  |
|---------------------|--------|----------------------------------|-----------------------------------------------|-----------------------------------------------|------------------------|---------------|--|
| Search your tickets |        |                                  |                                               |                                               |                        |               |  |
| Last<br>Activity    | No.    | Category                         | Raised by                                     | Raised for                                    | Status                 | Time<br>Taken |  |
| 26/01/2022<br>23:46 | 27     | Our printer<br>isn't working     | Kate White                                    |                                               | Closed                 | 0             |  |
| 26/01/2022<br>15:40 | 25     | New or<br>update user<br>account | Luke Pipe<br>(Temp for<br>Customer<br>Portal) | Luke Pipe<br>(Temp for<br>Customer<br>Portal) | Scheduled              | 0             |  |
| 25/01/2022<br>11:44 | 24     | New or<br>update user<br>account | Luke Pipe<br>(Temp for<br>Customer<br>Portal) |                                               | Member response needeo | 0             |  |

### 10) Access confirmation emails when tickets have been logged or updated. Click the View or Reply button to respond

| Our p | printer isn't working                                                                                                    |
|-------|----------------------------------------------------------------------------------------------------|
| SS    | Superhighways Support <techsupport@superhighways.org.uk>  Wed 26/01/2022 23:46 To: Kate White</techsupport@superhighways.org.uk>                                                                                         |
|       | Superhighways                                                                                                    |
|       | Our printer isn't working                                                                                                    |
|       | To reply to this ticket or to add further information click the reply button below:                                                                                                    |
|       | View or Reply                                                                                                    |
|       | Your problem has been logged, we'll assess it & either schedule<br>for action or come back to you if we need more information. If<br>flagged as urgent we will prioritise work we'll be in touch as soon<br>as possible. |
|       |                                                                                                    |

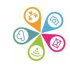